# RUNNINGFISH

# Email Set up On Outlook

## Create a new email account

- 1. Open Microsoft Outlook
- 2. File > Add Account
- 3. Enter requested information (name, email, password)
- 4. Tap Connect (Outlook 2016) or Tap Next (2013 and earlier)
- 5. Enter password again, if prompted
- 6. OK > Finish

#### **Name Options**

- Enter valid profile name, if prompted
- If invalid profile name error pops up, close profile name set up and re-launch Outlook, that should take you to email home screen

### **Account Options**

- File > Options > Advanced > Send/Receive
- Schedule an automatic send/receive every: 60 minutes
- Tap Close
- File > Options > Mail > Message Arrival
- Play a sound: Leave checked
- Show an envelope icon in the taskbar: Leave checked
- Display a Desktop Alert: Leave checked
- Tap **OK**.
- Tap Inbox